## **in** + **Adapt** Connect Adapt with LinkedIn Recruiter

Link your accounts in a few simple steps.

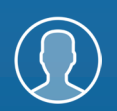

Easy setup for Administrators

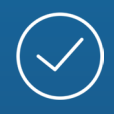

Connect at no additional cost

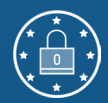

RSC is secure and GDPR compliant\*

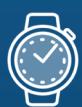

Save time now that you're connected

\* To learn more about privacy, security, and GDPR compliance, download Security and Privacy Overview: LinkedIn Talent Integrations.

## Introducing Recruiter System Connect

LinkedIn Recruiter System Connect (RSC) integrates LinkedIn Recruiter with your Adapt account to make your hiring process even simpler. By turning on RSC, you're authorizing the sharing of some candidate, job, and application data across Recruiter and Adapt. It enables you to get up-to-date candidate information, boost collaboration, and access more applicant data in Recruiter. See how to easily connect your two accounts on the next few pages.

**Please note:** Recruiter System Connect is only compatible with LinkedIn Recruiter Corporate or LinkedIn Professional Services.

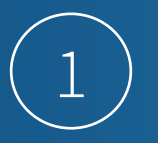

#### Adapt 📍 My Adapt **Application Settings** 🏭 People LinkedIn Set... • Companies LinkedIn Sett Default Settings 當 Jobs Payroll & Invoicing Use LinkedIn 1 Frameworks RSS LinkedIn Contract ID 13175860 Check past activity for Last 3 months Multi-poster **Q** Searches Share data where Consent AWR LinkedIn URL https://ap.linkedin.con GDPR Settings Adapt Server v11dev2.bond.co.uk Reports SMS/CTI Settings Adapt Port 8080 Failure Notification Conta Communication hakers@bond.co.uk 🌣 Settings HTTP Protocol Cube19 Settings 1 Administration Prism Settings Radius Settings Application Settings Linkedin Settings in Application Settings 32 Reporting LinkedIn in

Request an Integration
Recruiter System Connect (RSC)
Request to activate company and contract level access to Recruiter System Connect (e.g.,
export LinkedIn profiles to your ATS, view ATS candidate info directly in Recruiter, view InMails
and/or Notes history).Learn more

To
Your integration has been successfully requested. When partner ready, proceed to admin
settings to activate.

Admin Settings
Gorback

#### Sign in to your Adapt account using the Adapt Manager Profile. Navigate to the "Administration" tab, then the "Application Settings" section, and select **"LinkedIn Settings"** page.

If you are new to RSC, click "Provision API."

A pop-up will open for you to select the appropriate LinkedIn Recruiter contract you want to connect to Adapt. Select **"Continue"** on the appropriate LinkedIn contract and a list of available integrations will be displayed.

Click **"Request"** next to "Recruiter System Connect (RSC)." Once the integration has been requested, the button will show as "Partner ready" and the confirmation message will direct you to continue to complete the integration in LinkedIn Recruiter by clicking **"Admin settings."** 

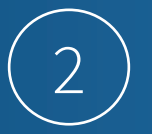

If you're not already signed in to your LinkedIn account, enter your LinkedIn Recruiter Admin credentials and select your Recruiter contract. Navigate to the "Admin settings" select the "ATS" tab, and enable both the "Contract Level" and "Company Level" access toggles.

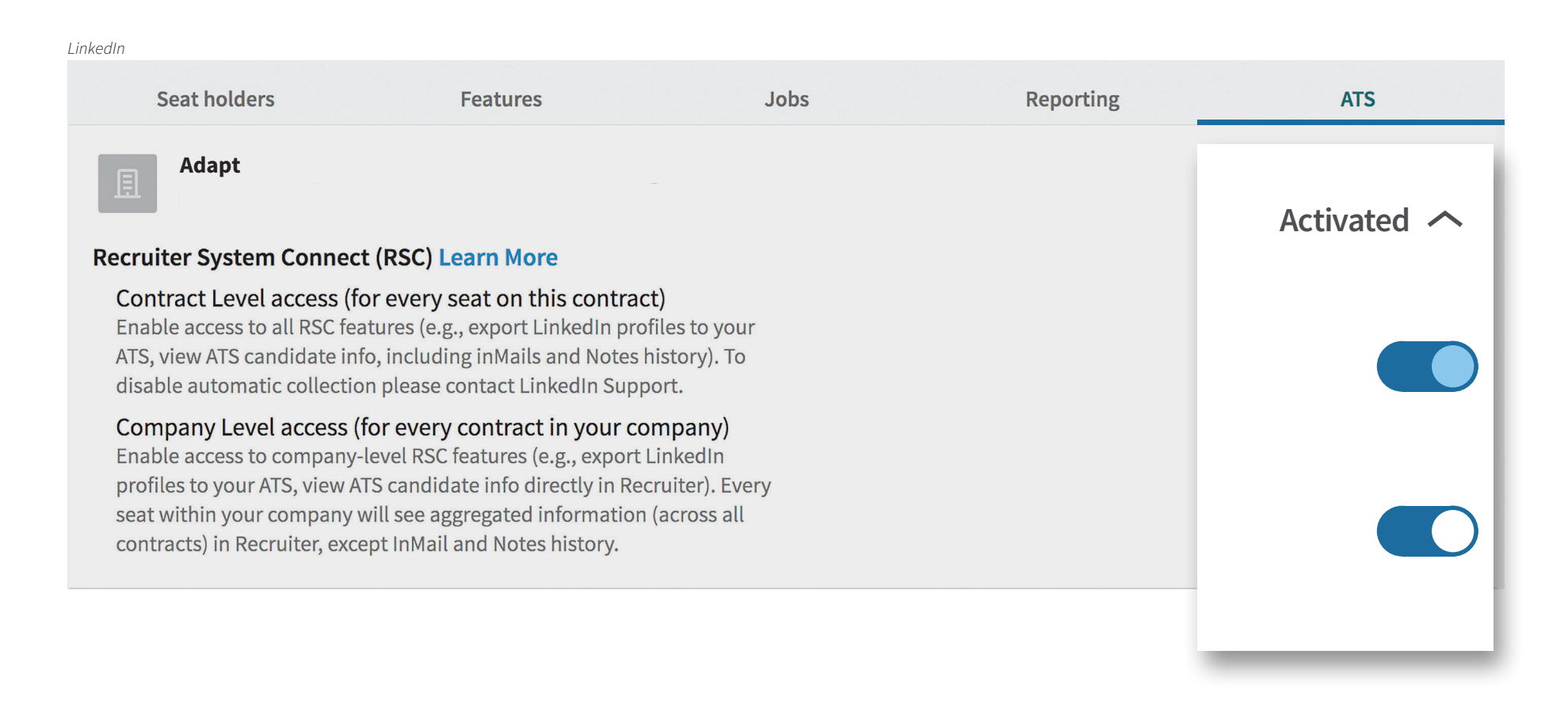

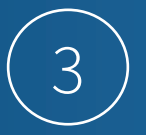

Once you've enabled both, the status will update to "Activated." At this point, close the "LinkedIn Recruiter" tab and navigate back to Adapt on the "LinkedIn Settings" page. The pop-up will now show the status of the contract as "Enabled." Select "Setup" and click "LinkedIn RSC Integration" to sync the data between the two systems.

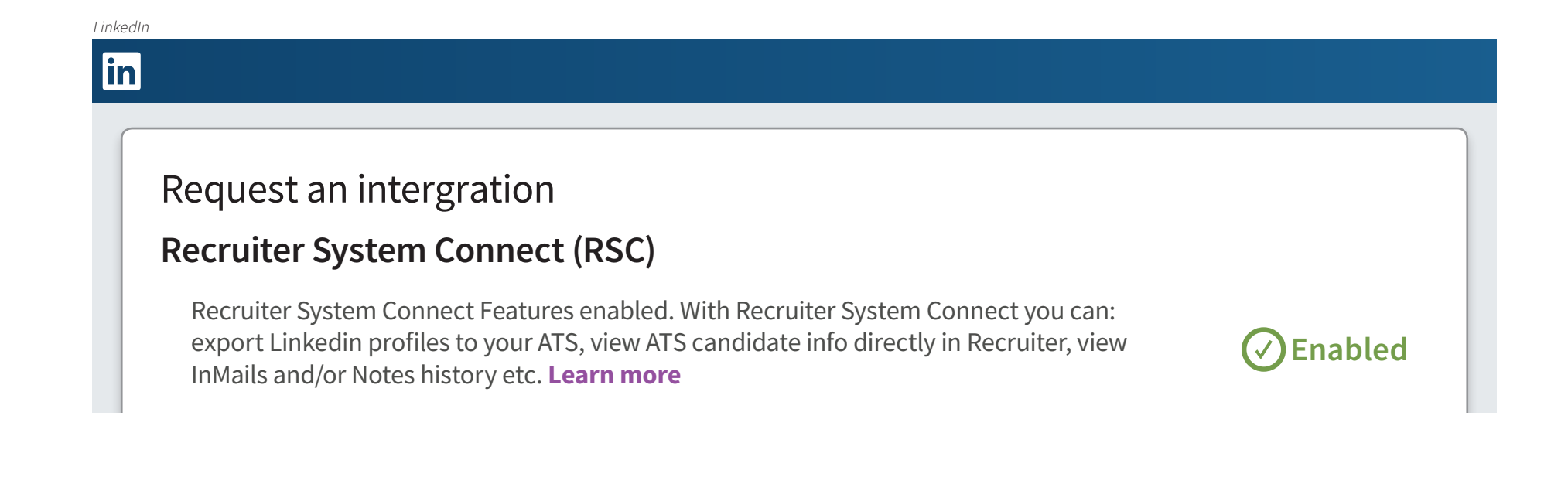

# With LinkedIn Recruiter and Adapt working together:

Get the same candidate data in both Adapt and Recruiter, saving you time and keeping you up to date wherever you're working.

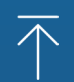

View a candidate's LinkedIn profile with Adapt and easily see which candidates are already in your Adapt account.

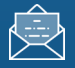

See all Recruiter notes and InMail messages in Adapt for a complete view of your candidate interactions.

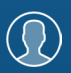

Create a profile automatically within Adapt when a candidate responds to an InMail message.

For more information on how to use LinkedIn Recruiter System Connect, contact your LinkedIn representative.

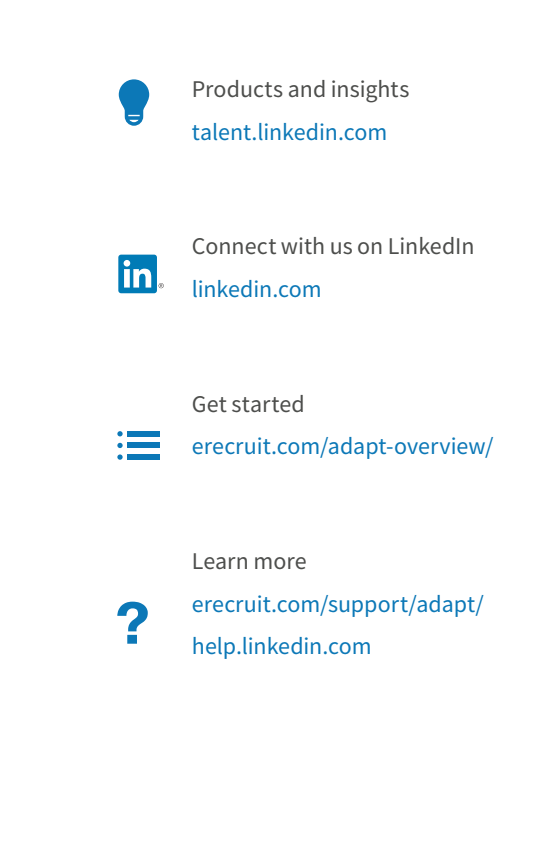